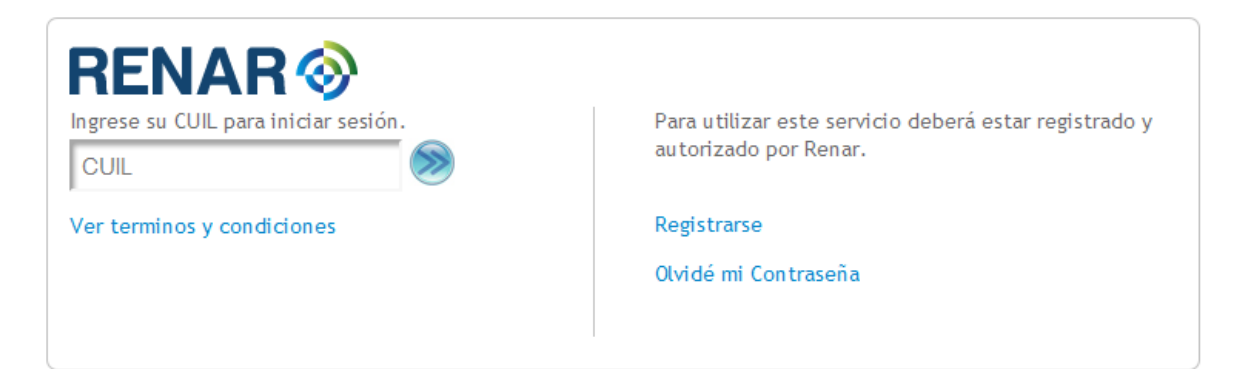

## 2 – Editar el Perfil de SIGIMAC

| /   | RENAR | Menistria de<br>Justicia y Derechos Humanos<br>Presidencia de la Nación |                  |   | Hacer Click         |
|-----|-------|-------------------------------------------------------------------------|------------------|---|---------------------|
|     |       |                                                                         | 30/05/2016 12:44 | 2 | Editar Perfil Salir |
| N / |       |                                                                         |                  |   | 1                   |

## 3 – Volver a ingresar el CUIL y la contraseña

| Ministerio de<br>Justicia y Derechos Humanos<br>Presidencia de la Nación |                                                 |                             |                  |                  |               |          |
|--------------------------------------------------------------------------|-------------------------------------------------|-----------------------------|------------------|------------------|---------------|----------|
| Registro Único de Usuarios                                               |                                                 |                             |                  | 30/05/2016 12:48 | & Registrarse | Ingresar |
| <ul> <li>Iniciar sesión</li> </ul>                                       | Iniciar sesión<br>CUIL/CUIT: <<br>Contraseña: < | CUIL<br>V<br>Iniciar sesión | Olvidé mi contra | seña             |               |          |

## 4 – Ir a Aplicaciones → Mis Aplicaciones

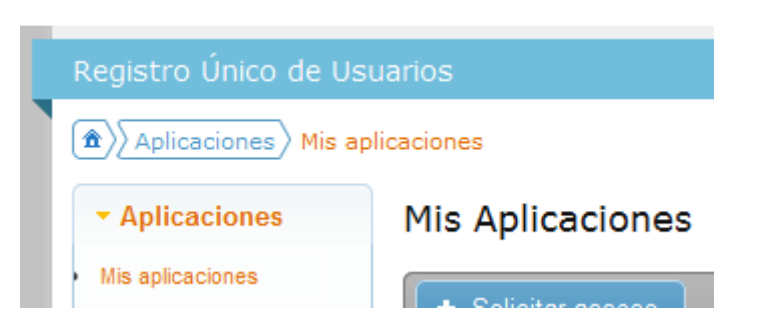

5 – Hacer click en "+ Solicitar acceso"

| Mis Aplicaciones Click acá |           |            |                       |          |               |  |  |  |
|----------------------------|-----------|------------|-----------------------|----------|---------------|--|--|--|
| + Solicitar acceso         |           |            |                       | 🚇 Imprim | ir 🗙 Eliminar |  |  |  |
|                            | Organismo | Aplicación | Unidad Organizacional | Perfil   | Estado        |  |  |  |

## <u>6 – En la ventana elegir</u>

Organismo: "Registro Nacional de Armas"

Aplicación: "Sigimac"

Completar con los datos de la Empresa y hacer click en Aceptar

| Solicitar acceso a una aplicación 🛛 🗙                                                                                                    |  |  |  |  |  |
|----------------------------------------------------------------------------------------------------|--|--|--|--|--|
| Organismo:<br>Registro Nacional de Ar 💌 📀                                                                                                    |  |  |  |  |  |
| Aplicación:<br>Sigimac                                                                                                    |  |  |  |  |  |
| <ul> <li>Usted deberá asociar su usuario a la aplicación SIGIMAC ingresando<br/>los datos del usuario comercial al que representa.</li> </ul> |  |  |  |  |  |
| Usuario comercial:                                                                                                    |  |  |  |  |  |
| CUIT:                                                                                                    |  |  |  |  |  |
| Razón Social:                                                                                                    |  |  |  |  |  |
| Domicilio:                                                                                                    |  |  |  |  |  |
| Aceptar Cancelar                                                                                                    |  |  |  |  |  |

7 – Seleccionar el acceso y hacer click en Imprimir, generará el documento PDF para ser impreso y firmado.

| Mis Aplicaciones |                  |                  | Click para generar el PDF                       | Click para generar el PDF |                    |  |  |
|------------------|------------------|------------------|-------------------------------------------------|---------------------------|--------------------|--|--|
| + 9              | Solicitar acceso |                  | 2                                               | 🕒 Impri                   | mir 🗙 Eliminar     |  |  |
|                  | Organismo        | Aplicación       | Unidad Organizacional                           | Perfil                    | Estado             |  |  |
| ۲                | 🛞 RENAR          | States - Holisia | KRK - Registric Nacional de Annae y Bustisticas | Sin perfil                | Permiso solicitado |  |  |

<u>8 – Imprimir el formulario generado y presentar en alguna Mesa de Entradas del Renar.</u>